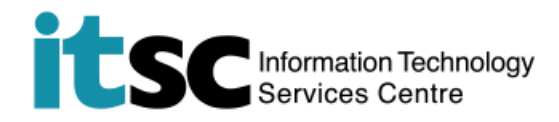

# 於 Windows 連接 CUHK VPN

(此用戶指南適用於 Win 10 用戶。如你正使用 Windows 7 / 8.1,有關介面或略有不同。)

### 目錄

| A. | 建立 VPN 客戶端    | 2  |
|----|---------------|----|
| B. | 連接 CUHK VPN   | 10 |
| C. | 中斷連接 CUHK VPN | 12 |

#### 註 - 每節連線的時間上限

所有作業系統

- 連線上限為 8 小時,閒置 1 小時連線會中斷。
- 當一節連線完結後,請重新連線。

Windows 8.0/ 8.1 用戶備註

- VPN 連線一小時後或會中斷。
- 你可在一節連線完結後建立新的 VPN 連線。有些用戶或需手動中斷網絡連線(例如: Wi-Fi),重新連接網絡後方可進行 VPN 連線。

解決方案

- Windows 8.0 用戶可於 Microsoft 提供的解決方案 <u>KB2955808</u> 頁內下載有關 hotfix · 或透過中大虛擬私人網絡 (VPN)到此獲取有關 hotfix(如尚未建立 VPN · 請參 照下列用戶指南建立連線)。
- Windows 8.1 用戶或可從 Windows Update 獲取更新彙總套件: 2014 年 6 月。
- 詳情請閱 Microsoft 的解決方案 KB2955808。

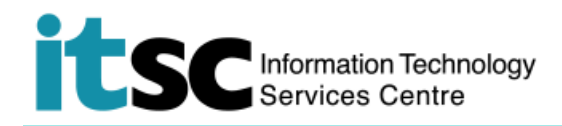

# A. 建立 VPN 客戶端

| 1. 將滑鼠移至桌面右下角的網絡圖           |                                                            |
|-----------------------------|------------------------------------------------------------|
| <b>標並</b> 按右鍵。              | 11:53<br>へぼゆ) 同 <sup>繁體</sup> 14/3/2016<br>(已連接 Wi-Fi 的圖示) |
|                             | 或                                                          |
|                             | 12:38<br>へ 同 ( ご 連 接 有 線 網 絡 的 圖 示 )                       |
| 2. 選取" <b>開啟網絡和網際網絡設定</b> " | 疑難排解問題<br>開啟網路和網際網路設定                                      |

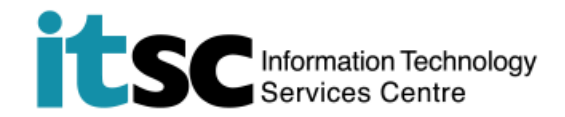

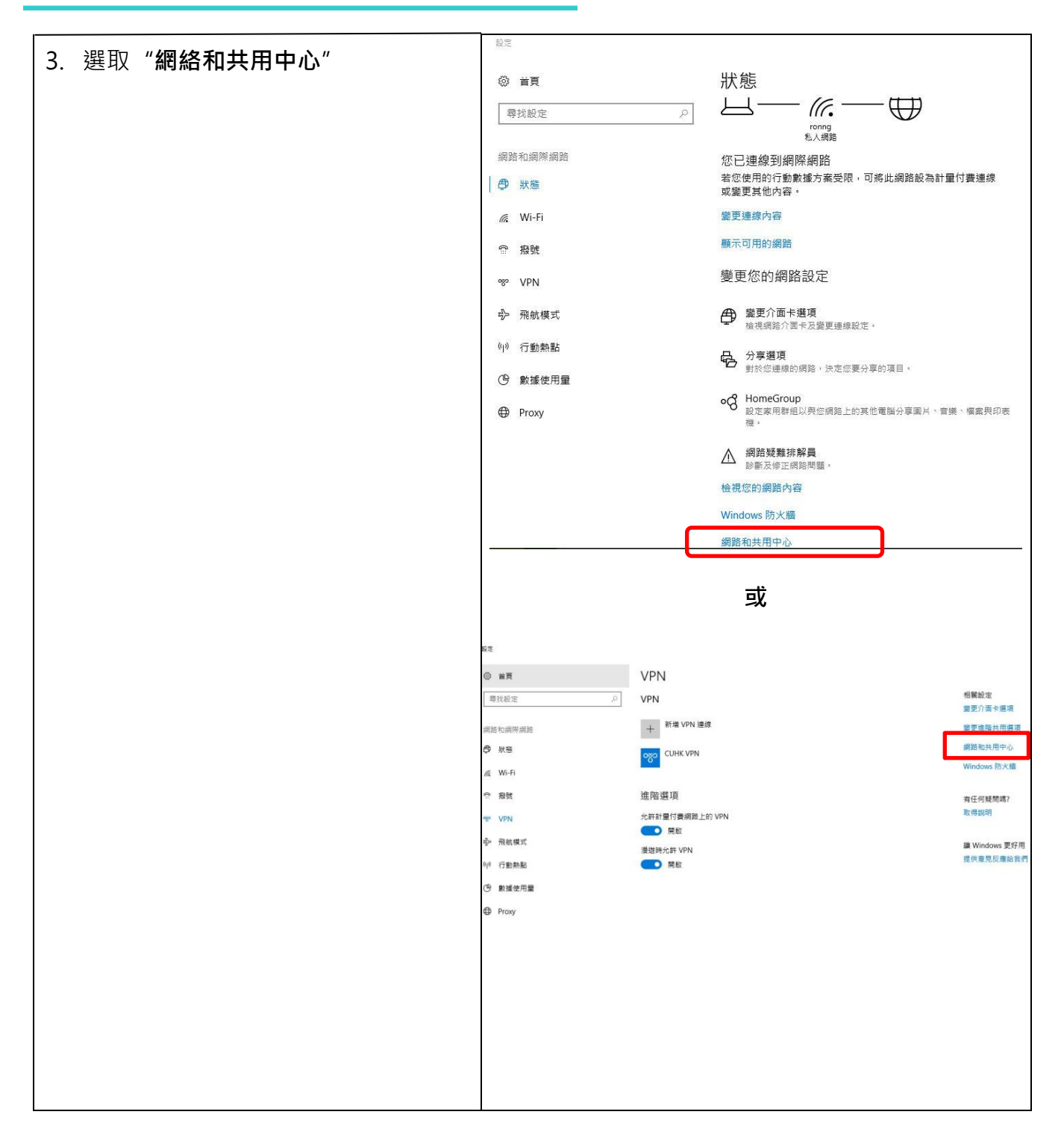

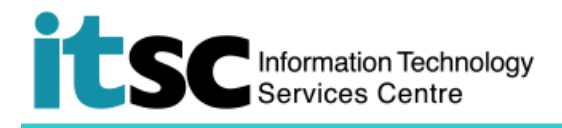

| <b>F</b>                       |                                                   |
|--------------------------------|---------------------------------------------------|
| 4. 選取"設定新的連線或網絡"               | 檢視您基本的網路資訊並設定連線<br>檢視作用中的網路                       |
|                                | cuhk.edu.hk 存取類型: 網際網路<br>網域網路 連線: ♀ Ethernet     |
|                                | <b>総市</b> (40) 約 合                                |
|                                | 操奏机的放大<br>1. 1. 中立的法律会计编辑                         |
|                                | (1) 2010 2010 2010 2010 2010 2010 2010 20         |
|                                |                                                   |
|                                | ■ 診斷與修復網路問題,或取得疑難排解資訊。                            |
|                                |                                                   |
|                                |                                                   |
|                                |                                                   |
|                                |                                                   |
|                                | 選擇連線選項                                            |
|                                |                                                   |
|                                | 建線到網際網路<br>設定寬頻或器號連線以連線到網際網路。                     |
|                                | ● 設定新網路<br>設定新的路由器或存取點。                           |
|                                |                                                   |
|                                | この この この この この この この この この この この この この            |
|                                |                                                   |
|                                |                                                   |
|                                |                                                   |
|                                |                                                   |
|                                | 您要如何連線?                                           |
| 0. 選収[ <b>伊用北的網際網給建脉(VPN)]</b> |                                                   |
|                                | → 使用我的網際網路連線 (VPN)(I)<br>透過網際網路使用私人網路 (VPN) 連線來連線 |
|                                |                                                   |
|                                | 🔊 — 🧶 — 💵                                         |
|                                | → 直接撥號(D)<br>直接通線到電話號碼」不透過網際網路                    |
|                                |                                                   |
|                                | 🔊 — 🢵                                             |
|                                |                                                   |

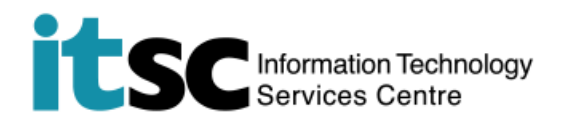

| 7. | 輸入以下資料:                          | ← 🜆 連線到工作地點                                                                            |
|----|----------------------------------|----------------------------------------------------------------------------------------|
|    | 網際網絡位址: <b>vpn.cuhk.edu.hk</b>   | 輸入要連線的網際網路位址<br>您的網路系統管理員可以提供這個位址。                                                     |
|    | 目的地名稱: CUHK VPN                  | 網際網路位址(): vpn.cuhk.edu.hk<br>目的地名稱(E): CUHK VPN                                        |
|    | 然後選取" <b>建立"</b>                 | ☐ 使用智慧卡(S)<br>☑ 記住我的認證(R)<br>● □ 允許其他人使用這個連線(A)<br>此躍項可讓任何擁有此電腦存取權的人使用此連線・<br>建立(C) 取消 |
| 8. | 將滑鼠移至桌面右下角的 <b>網絡圖</b><br>標並按右鍵。 | 11:53<br>へぼゆ) 同 <sup>繁體</sup> 11:53<br>14/3/2016<br>(已連接 Wi-Fi 的圖示)                    |
|    |                                  |                                                                                        |
|    |                                  | へ<br>に<br>建<br>接<br>有線網絡的<br>間示)                                                       |
| 9. | 選取" <b>開啟網絡和網際網絡設定</b> "         | 疑難排解問題<br>開啟網路和網際網路設定                                                                  |

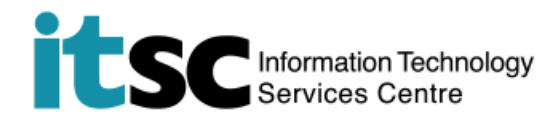

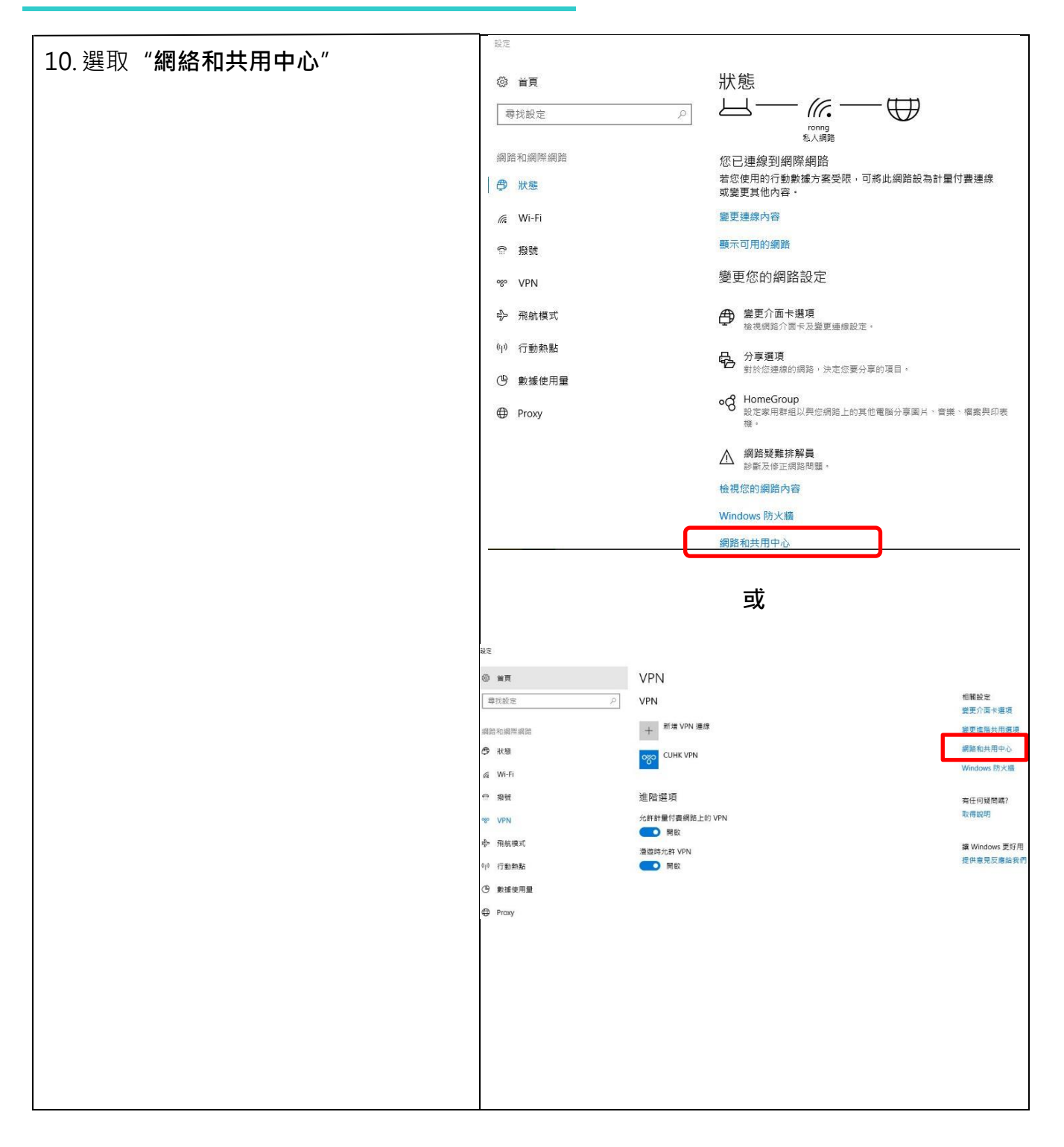

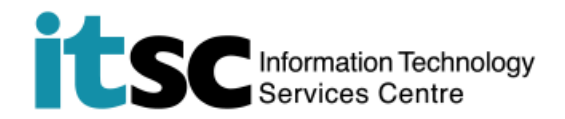

|                          | 🕎 網路和共用中心                             |
|--------------------------|---------------------------------------|
|                          | 🔶 🚽 🔨 梵 💆 > 控制台 > 網路和網際網路 > 網路和共用中心   |
| "變更介面卡設定"                | <sub>控制台首頁</sub> 檢視您基本的網路資訊並設立        |
|                          | 檢視作用中的網路                              |
|                          | 變更進階共用設定 cuhk.edu.hk 網域網路             |
|                          | 變更網路設定                                |
|                          | 💽 設定新的連線或網路<br>設定寬頻、撥號或 VPN 連續        |
|                          | 疑難排解問題<br>診斷與修復網路問題,或取1               |
| 12. 將滑鼠移至 "CUHK VPN" 並按右 | 組合管理 ▼   啟動這個連線   重新命名這個連線   刪除       |
| 鍵。選取" <b>內容</b> "。       | CUHK VPN<br>已中斷連續<br>WAN N 連線/中斷連線(O) |
|                          | 狀態(U)                                 |
|                          | 設定成預設連線(F)                            |
|                          | 建立備份(C)                               |
|                          | 建立捷徑(S)                               |
|                          | ♥ 刪除(D)                               |
|                          | ▼ 里新命名(M)                             |
|                          | ♥ 內容(R)                               |

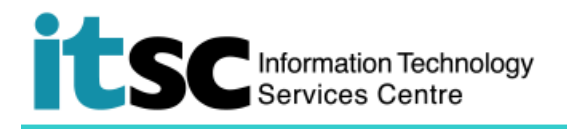

|                                                       | ■ CUHK VPN 内容                                            |
|-------------------------------------------------------|----------------------------------------------------------|
| 13. 選取"安全性",                                          |                                                          |
| ● 於 " <b>\/PN                                    </b> | 一般 選項 <u>メキに</u> 開始的功能<br>VPN 類型(T):                     |
|                                                       | 使用 IPsec 的第二層通道通訊協定 (L2TP/IPSec) ~                       |
| IPSec 的弗—曾通迫通訊協定                                      | 進階設定(S)                                                  |
| (L2TP/IPsec)"                                         | 資料加密(D):                                                 |
|                                                       |                                                          |
|                                                       | ₩ 超<br>〇 使用可延伸的驗證通訊協定 (EAP)(E)                           |
| ● 於"驗證"剔選"允許這些通                                       | ~                                                        |
| 訊協定"                                                  | 內窖(R)                                                    |
|                                                       | ◉ 允許這些通訊協定(P)                                            |
| - 未加密的密碼 (PAP)                                        |                                                          |
| Microsoft CHAD Varsian                                | ☑ 未加密的密碼 (PAP)(U)                                        |
| - MICrosoft CHAP Version                              | □ Challenge Handshake 驗證通訊協定 (CHAP)(H)                   |
| 2 (MS-CHAP v2)                                        | Microsoft CHAP Version 2 (MS-CHAP v2)                    |
|                                                       | □ 目動使用我的 Windows 登入名稱及密碼 (及網域,如果<br>有的話)(A)              |
| 然後選取 <b>"進階設定</b> "                                   |                                                          |
|                                                       | 確定 取消                                                    |
|                                                       |                                                          |
|                                                       | #IEI(九奏 X                                                |
| 14.剔選"使用預先共用金鑰進行驗                                     |                                                          |
| 證" → 輸入金鑰 "ipsec-vpn"                                 |                                                          |
|                                                       | ● 開田預元共用並講進1380年(P)<br>全給(Q):<br>inseg yand              |
|                                                       |                                                          |
| 然俊選以 <b>唯正</b>                                        | ○ 開始電信() 微確() 微確() ○ ○ ○ ○ ○ ○ ○ ○ ○ ○ ○ ○ ○ ○ ○ ○ ○ ○ ○ |
|                                                       |                                                          |
|                                                       |                                                          |
|                                                       |                                                          |
|                                                       |                                                          |
|                                                       | ×#                                                       |
|                                                       |                                                          |

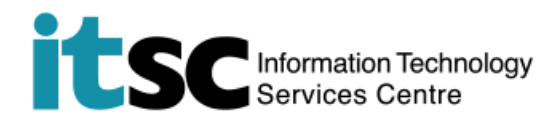

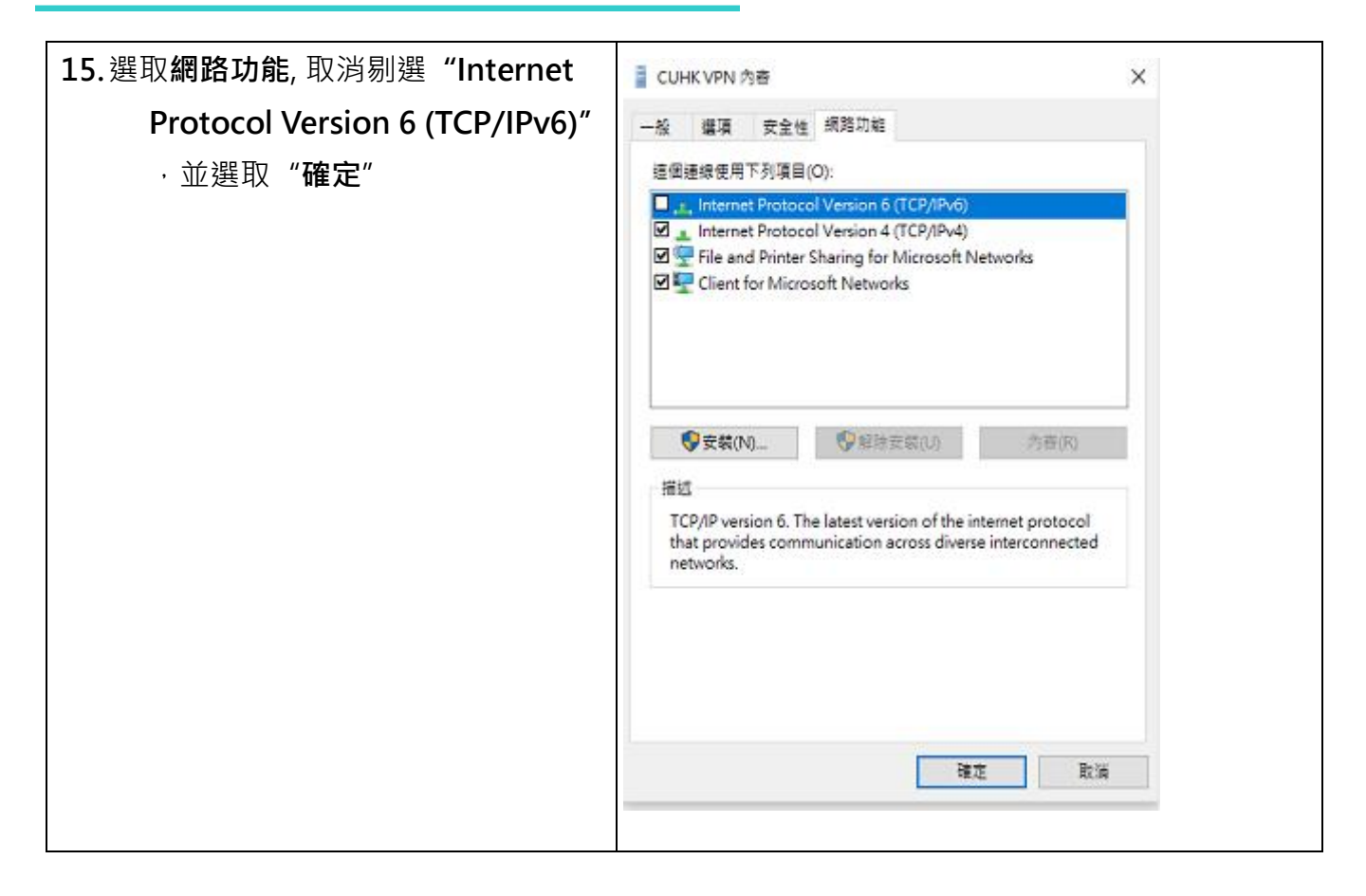

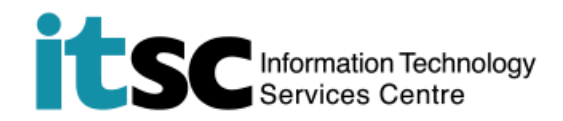

## B. 連接 CUHK VPN

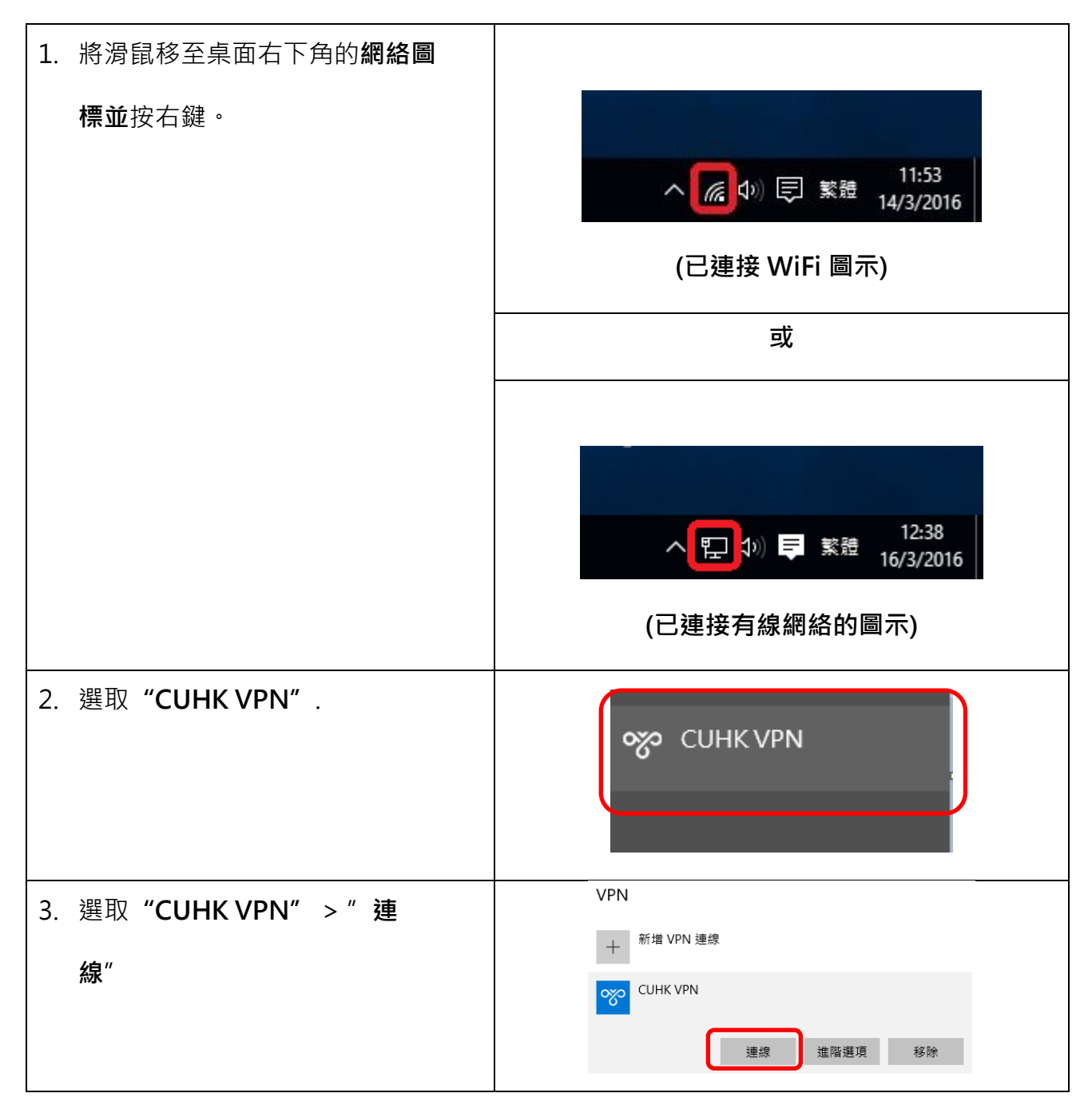

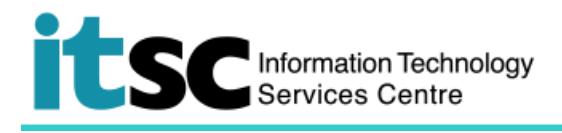

| 4. 輸入您的 Computing ID    | Windows 安全性 X          |
|-------------------------|------------------------|
| 例如: 學生 (s11550xxxxx), 職 | /                      |
| 員(bxxxxx)               | <b>●●●●●●</b> 網域:      |
| 及                       | 確定取消                   |
| OnePass password        |                        |
| · 並選取" <b>確定</b> "      |                        |
| 5. 已連接 CUHK VPN。        | VPN                    |
|                         | + <sup>新増 VPN</sup> 連線 |
|                         | CUHK VPN<br>已連線        |
|                         | 進階選項  中斷連線             |
|                         | •                      |

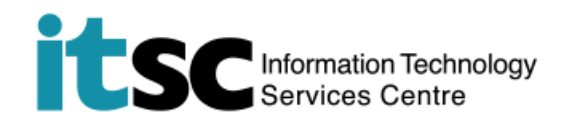

# C. 中斷連接 CUHK VPN

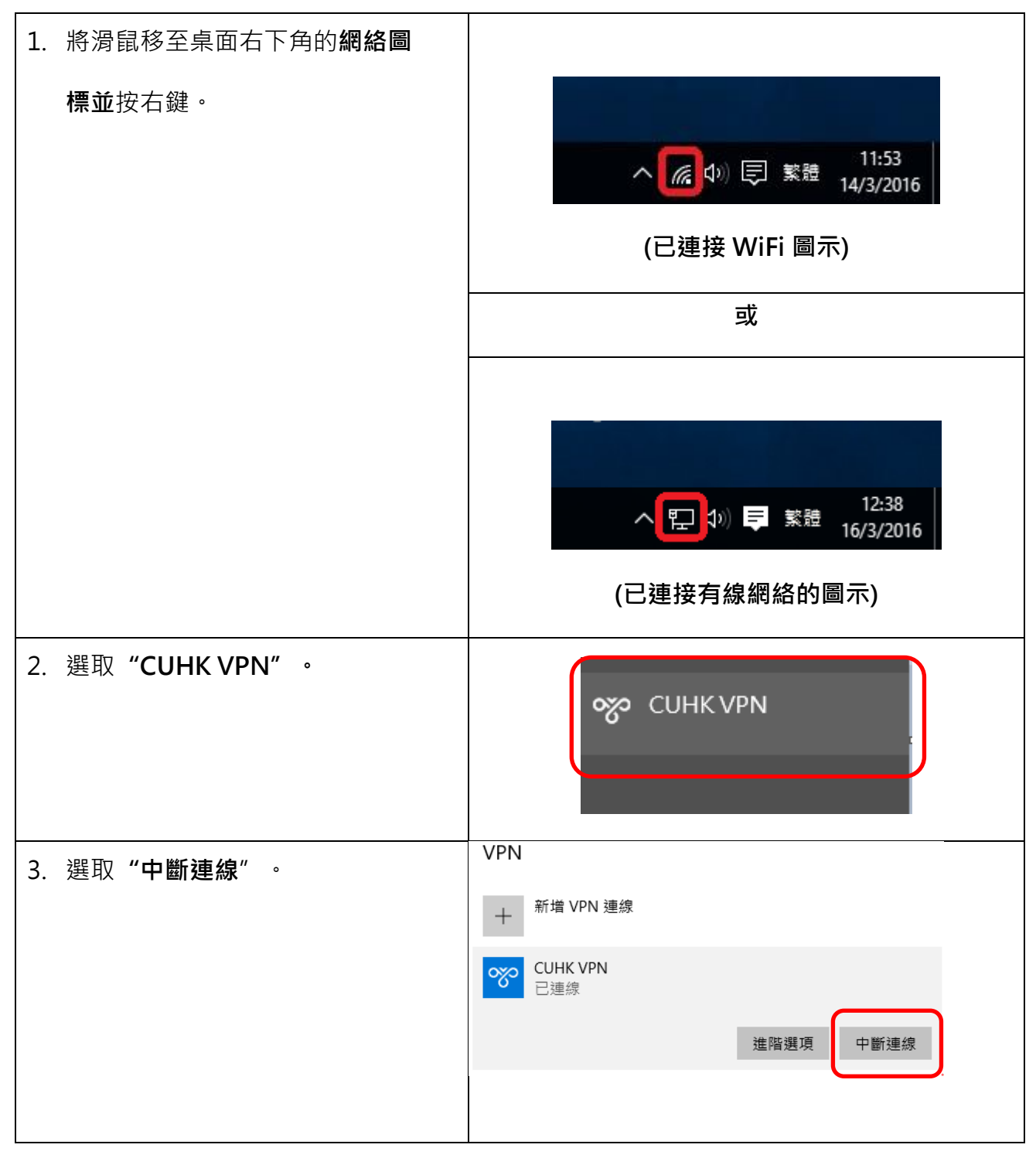

编寫: 資訊科技服務處用戶支援小組

上次更新: 2018 年 5 月 9 日

香港中文大學 資訊科技服務處版權所有 © 2018